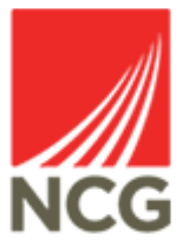

## iTrent-Task List Redirections User Guide

Updated 28/10/2022

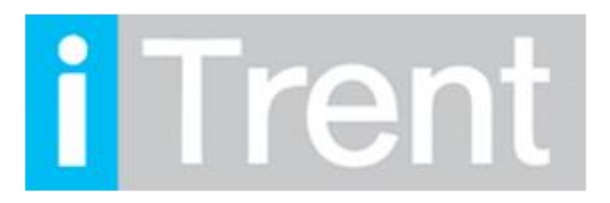

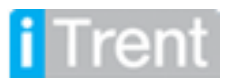

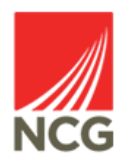

iTrent can be accessed via the NCG intranet \_ clicking the iTrent people manager icon.

If you are accessing iTrent when on campus or connected to the VPN, you will now be automatically logged in via single sign on.

| iTrent application        |   |  |  |
|---------------------------|---|--|--|
| iTrent                    |   |  |  |
| Login                     | Ê |  |  |
| Please logon using either |   |  |  |
| Single Sign-on account    | > |  |  |
| Or                        |   |  |  |
| A different account       | > |  |  |
| MHR Powered by MHR        |   |  |  |

If you are due to be away from work for a period of time then you can redirect any tasks to another manager so they can authorise any requests that would be requested in your absence.

Once you have logged into Itrent People Manager you will then be greeted by the following page below:

| 🖵 Good morning Test, welcom | e back! You last logged in 1 minute | ago                 | Q Find ∏rent pages           | <b>↑</b> ↓ |
|-----------------------------|-------------------------------------|---------------------|------------------------------|------------|
|                             |                                     |                     | People                       | >          |
| POLICIES                    |                                     |                     | Workflow                     | >          |
| NCG Policies                | Payroll and Cut-off Dates           | People Systems User | Management information       | >          |
|                             |                                     | Suides              | <b>ដ្</b> Organisation chart | >          |
|                             |                                     |                     |                              |            |

Please click the workflow link as shown above.

The following page should then appear. Select 'My task redirection details'

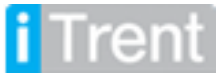

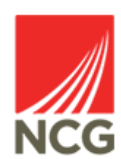

and

LINKS

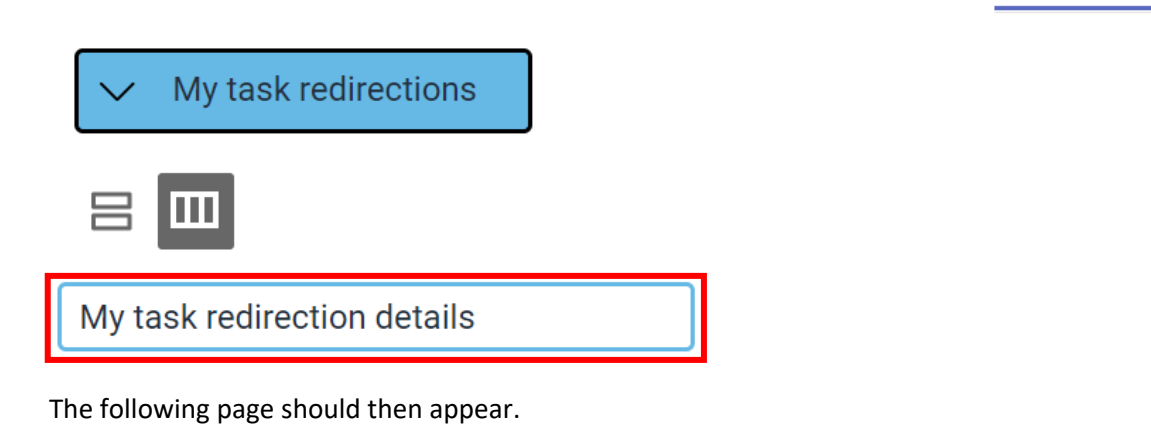

| My task redirections            |       |        |  |  |  |
|---------------------------------|-------|--------|--|--|--|
| My task redirection details New | ✓ MEN | NN G 🖴 |  |  |  |
| Start date *                    |       |        |  |  |  |
| End date                        |       |        |  |  |  |
| Process type                    | ~     |        |  |  |  |
| Redirect to *                   | Q     |        |  |  |  |
|                                 | Save  |        |  |  |  |

Please complete the following fields as shown below:

| <u>Field</u>        | Description                                      |
|---------------------|--------------------------------------------------|
| Start Date          | The Start Date you would like the redirection to |
|                     | start.                                           |
| End Date (Optional) | The End Date of the redirection.                 |
| Process Type        | You can pick from the following options:         |
|                     | Redirect All, Requisitions or Learning Events.   |
| Redirect to         | Search for the member of staff you would like    |
|                     | to redirect all requests through to.             |
| Password (Optional) | You can choose to add a password for extra       |
|                     | security.                                        |

Once you have entered all of the information please click save then your redirection should now be in place.

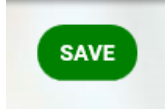

If you have any queries please contact the HRMIS team on <u>NCGRP.HRMIS@ncgrp.co.uk</u>

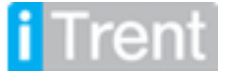

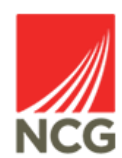